## Vejledning Feliks

Login: på <u>www.naestvedung.nu</u> med den adgangskode du har fået tilsendt. (hvis du ikke har denne kontakt Lisbeth Jørgensen på 55884930 eller <u>limjo@naestved.dk</u> for en ny)

1. Tryk på en af hængelåsene,

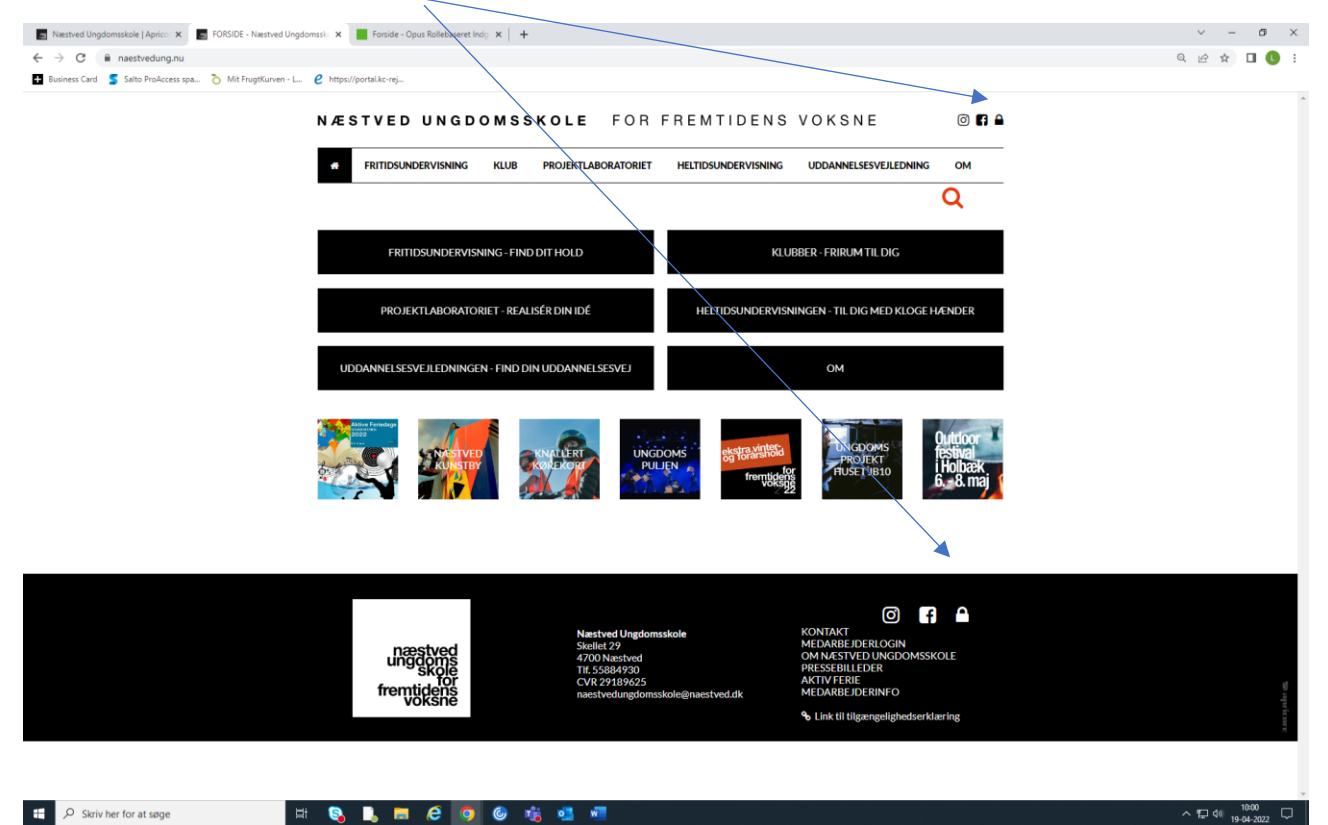

2. Tryk på: gå til elev-og lærerlogin

|                                                     |                |                                                                                            | = <b>5</b> X                        |
|-----------------------------------------------------|----------------|--------------------------------------------------------------------------------------------|-------------------------------------|
| næstved<br>ungdoms<br>skole<br>fremtidens<br>voksne | Login          | D + # C ■ Nented Ungdomskiel Apr ■ Login - Nentved Ungdoms ×<br>Gå til elev- og lærerlogin |                                     |
| UNDERVISNING                                        |                | Senest opdateret 17.06.2019 11:38 af HEBJO                                                 |                                     |
| KLUB                                                |                |                                                                                            |                                     |
| PROJEKTLABORATORIET                                 |                | £                                                                                          |                                     |
| UDDANNELSESSPORET                                   |                | NÆSTVED UNGDOMSSKOLE COPYRIGHT 2020                                                        |                                     |
| UDDANNELSESVEJLEDNINGEN                             |                |                                                                                            |                                     |
| LOGIN                                               |                |                                                                                            |                                     |
| KONTAKT                                             |                |                                                                                            |                                     |
| VISIONER OG VÆRDIER                                 |                |                                                                                            |                                     |
| MEDARBEJDERINFO                                     |                |                                                                                            |                                     |
| PRESSEBILLEDER                                      |                |                                                                                            |                                     |
| AKTIV FERIE                                         |                |                                                                                            |                                     |
| NUTID                                               |                |                                                                                            |                                     |
| SUMMERCAMPS                                         |                |                                                                                            |                                     |
| SØG HER                                             |                |                                                                                            | 1011                                |
| - 🌻 🧕 🖬 🔥 🛤                                         | <u>© 🐞 💁 🐖</u> |                                                                                            | я <sup>8</sup> ^ 🖓 🥌 🗐 28-04-2020 🖓 |

## 3. Udfylde med dit login

|                                                                                                    |                                                                                       | _ 0 ×                                   |
|----------------------------------------------------------------------------------------------------|---------------------------------------------------------------------------------------|-----------------------------------------|
| thtps://naestvedung.nu/intra.php?open=18ccomponent_id=18cmode=feliks8submode#feliks_intra_login_print | グ * 首 C 🛛 S Næstved Ungdomsskole   Apri 🕒 Login - Næstved Ungdomsskole 🔄 Feliks Intra | × n×u                                   |
|                                                                                                    |                                                                                       | î                                       |
|                                                                                                    |                                                                                       |                                         |
|                                                                                                    |                                                                                       |                                         |
|                                                                                                    |                                                                                       |                                         |
|                                                                                                    |                                                                                       |                                         |
|                                                                                                    |                                                                                       |                                         |
|                                                                                                    |                                                                                       |                                         |
|                                                                                                    |                                                                                       |                                         |
|                                                                                                    |                                                                                       |                                         |
|                                                                                                    | UNI-Login                                                                             |                                         |
|                                                                                                    |                                                                                       |                                         |
|                                                                                                    |                                                                                       |                                         |
|                                                                                                    | eller                                                                                 |                                         |
| *                                                                                                    |                                                                                       |                                         |
|                                                                                                    | Brunemayo                                                                             |                                         |
|                                                                                                    | Adgangskode:                                                                          |                                         |
|                                                                                                    | (LOG PÅ)                                                                              |                                         |
|                                                                                                    |                                                                                       |                                         |
|                                                                                                    | Der anvendes cookies bag dette login. Ved login accepteres brug<br>af cookies.        |                                         |
|                                                                                                    |                                                                                       |                                         |
|                                                                                                    |                                                                                       |                                         |
|                                                                                                    |                                                                                       |                                         |
|                                                                                                    |                                                                                       |                                         |
|                                                                                                    |                                                                                       |                                         |
|                                                                                                    |                                                                                       |                                         |
|                                                                                                    |                                                                                       |                                         |
|                                                                                                    |                                                                                       |                                         |
|                                                                                                    |                                                                                       | •                                       |
| III A H 🔥 🖪 🧟 🔕 🎯 🎼 💶 🐖                                                                               |                                                                                       | R <sup>0</sup> ∧ 177 <b>☉</b> 400 10013 |

## 🔳 A 田 🔥 🚍 🥭 🥘 🔘

- 4. A: Tryk på "lærer" fanen i venstre side
- 5. B: I fanen / Mine hold", sæt hak i "Vis kun aktive hold"
- 6. C: Protokol, find dit hold under fanen "Vis aktive hold" og tryk på fanen "Protokol"
- 7. D: Tilmeld elev, når du står i "Mine hold", tryk på tegnet med et "+"
- 8. E: Tryk/på blyantknappen, og du kan ligge din undervisningsplan ind

| Light - Nexteel Updander X X + X X<br>C - C - C - X X<br>C - C - C - X                                                                                                    |                                                                                                    |                     |                                    |
|----------------------------------------------------------------------------------------------------|----------------------------------------------------------------------------------------------------|---------------------|------------------------------------|
| C Image: spectred units a physic prime is the status of the spectred units a physic prime is the spectred units a physic prime is the sphysic prime is the spectred units a phys | 🔄 Login - Næstved Unghormskilder 🗙 📀 Tørka Intra 🛛 🗙 🕂                                                                      |                     | - o ×                              |
| Lisbeth Winck Ingensen                                                                                                    | 🗧 🔶 🖸 🍐 🛱 destredungs/wintrashp?open=1&modes/side#Socubmode=feliks_intra_login_print&tab=1&component_id=1&user_type=teacher |                     | @ ☆ 📵 :                            |
| Vis kurvástive hold       Elever                                                                                                    | Lisbeth Winder Jagentsen                                                                                                    |                     | Log ud 😡                           |
| Mart date       Hold       Elever 9 Status 9         Mart date       Hold       Burdent 8         Mart date       Hold       Burdent 8         Mart date       Hold       Burd                                                                                                    | a of vis lug aktive hold                                                                                                    |                     | 0                                  |
| 20.05.202             Jel.Lating of Solverbight hold 1               S Udwidt             §             Los 202               S Udwidt             S             Los 202               S Udwidt             S             Los 202               S Udwidt             S             Los 202               S Udwidt             S             Los 202             Udwidt             S             Los 202             Udwidt             Los             S             Los             Los                                                                                                    | Jost dato & Hold                                                                                                    | ▲ Elever ♦ Status ♦ | •                                  |
| Image: Second scale in Fernimark     220 Udoudt     Image: Second scale in Fernimark       Image: Second scale in Fernimark     220 Udoudt     Image: Second scale in Fernimark       Image: Second scale in Fernimark     210 Udoudt     Image: Second scale in Fernimark       Image: Second scale in Fernimark     210 Udoudt     Image: Second scale in Fernimark       Image: Second scale in Fernimark     210 Udoudt     Image: Second scale in Fernimark       Image: Second scale in Fernimark     210 Udoudt     Image: Second scale in Fernimark       Image: Second scale in Fernimark     210 Udoudt     Image: Second scale in Fernimark       Image: Second scale in Fernimark     210 Udoudt     Image: Second scale in Fernimark       Image: Second scale in Fernimark     210 Udoudt     Image: Second scale in Fernimark       Image: Second scale in Fernimark     210 Udoudt     Image: Second scale in Fernimark       Image: Second scale in Fernimark     210 Udoudt     Image: Second scale in Fernimark       Image: Second scale in Fernimark     210 Udoudt     Image: Second scale in Fernimark       Image: Second scale in Fernimark     210 Udoudt     Image: Second scale in Fernimark       Image: Second scale in Fernimark     210 Udoudt     Image: Second scale in Fernimark       Image: Second scale in Fernimark     210 Udoudt     Image: Second scale in Fernimark       Image: Second scale in Fernimark     210 Udoudt                                                                                                    | 2 10.05.2020 Afslutning af Sølvarbejde hold 1                                                                               | 8 Udbudt            | 🔓 🛎 🖻 🛜 🎧 🌰                        |
| If 19.08.2019     Kubben i Kornmagasinet MULTGHEDERKES KLUB     211 Udoudt     10 I I I I I I I I I I I I I I I I I I I                                                                                                    | 2 26.08.2019 Klubben i Fensmark                                                                                             | 220 Udbudt          | 🔓 🏯 🔚 🎥 🕲 🗁                        |
| 👔 📝 31.08.2019 Næstved Skatehal INDENDORS GADEKULTUR 613 Udbudt 🏚 着 🗖 🎘 🕅 🔘 🍎                                                                                                    | 2 19.08.2019 Klubben i Kornmagasinet MULIGHEDERNES KLUB                                                                     | 211 Udbudt          | 🖆 🛎 🖻 💦 🐂 🛈 🗁                      |
|                                                                                                    | 3 31.08.2019 Næstved Skatehal INDENDORS GADEKULTUR                                                                          | 613 Udbudt          | ₿≗ <mark>⊏&amp;</mark> %© <i>⊕</i> |

- 9. Under Fanen "Protokol", kommer eleverne frem
- 10. Hvis du har brug for mere info på elev, tryk på elev navn og stamkort kommer frem, incl. Forældre info.

| Login - Næstved Ungdomsskole X S Feliks In                                                                                                    | tra X +                                                                                                    |       | - ā X                       |
|----------------------------------------------------------------------------------------------------|----------------------------------------------------------------------------------------------------|-------|-----------------------------|
| $\leftrightarrow$ $\rightarrow$ C $\triangle$ $$ naestvedung.nu/intra.ph                                                                                                    | p?open=1&mode=feliks&submode=feliks_intra_login_print&tab=0&component_id=1&user_type=teacher&course_id=2416                                                                                                    |       | @, ☆ 🙆 🗄                    |
| Lisbeth Meincke Jørgensen P                                                                                                    |                                                                                                    |       | Log ud 设                    |
| Vis protokol for hold: Afslutning af Solvarbe<br>Sendag 09:00-11:00, 10.05.2020                                                                                                    | ide hold 1 (son. 10/5)                                                                                                    |       | <b>1 1</b>                  |
| Afslutning af Sølvarbejde hold 1<br>(10.05.2020 - uge 19 - sandag *<br>0 af 8 elever har fået ført protokol<br>Elev ID Navn<br>1 0.250<br>1 0.250<br>1 0.250<br>1 0.250<br>2 0.368<br>3 0.688<br>1 0.55<br>1 0.55 | Nestved Ungkomskole - Google Chrome  Nestved Ungkomskole - Google Chrome  Nestved Un | - D X | <u>Vis symbolforklaring</u> |

- 11. Under Fanen "Mine hold" er flere muligheder:
- 12. Under "i" kan du se funktionerne
- 13. Tryk på den blå mand og elev navn kommer frem, her kan du også klikke på eleven og stamkort kommer frem
- 14. Tryk på telefon/brev for at sende sms ud til elever og deres voksne

| Login - Næstved                 | Ungdomsskole 🗙 😵 Feliks Intra 🗙 🕂                                                |                                     |                           | - 5 ×                                    |
|---------------------------------|----------------------------------------------------------------------------------|-------------------------------------|---------------------------|------------------------------------------|
| $\epsilon \rightarrow C \Delta$ | naestvedung.nu/intra.php?open=1&mode=feliks&submode=feliks_intra_login_print&tab | =1&component_id=1&user_type=teacher |                           | Q 🕁 📵 :                                  |
|                                 |                                                                                  |                                     |                           |                                          |
|                                 |                                                                                  |                                     |                           | _                                        |
| Lisbeth Meinck                  | e Jørgensen 🦻                                                                    |                                     |                           | Log ud 🚱                                 |
| Bratakal Mine h                 | ald tan Pranduts                                                                 |                                     |                           |                                          |
| Vis kun ak                      | tive hold                                                                        |                                     |                           |                                          |
| Start dat                       | n 🌢 Hold                                                                         |                                     | <ul> <li>Flove</li> </ul> |                                          |
| 10.05.20                        | 20 Afslutning af Sølvarbejde hold 1                                              |                                     |                           | 8 Udbudt 🗄 🚠 🗁 🎘 📆 🗇 🗁                   |
| 26.08.20                        | 19 Klubben i Fensmark                                                            |                                     |                           | 220 Udbudt 🚦 着 🛅 🎘 🖏 🍊                   |
| 19.08.20                        | 19 Klubben i Kornmagasinet MULIGHEDERNES KLUB                                    |                                     |                           | 211 Udbudt 🛛 🔓 🚠 🔚 💦 📆 🔘 🗁               |
| - a 31.08.20                    | 19 Næstved Skatehal INDENDØRS GADEKULTUR                                         |                                     |                           | 613Udbudt 🛛 👸 🟯 🛅 🎥 🐂 🛈 🗁                |
| Skra                            |                                                                                  |                                     |                           |                                          |
|                                 |                                                                                  |                                     |                           |                                          |
|                                 |                                                                                  |                                     |                           |                                          |
|                                 |                                                                                  |                                     |                           |                                          |
|                                 |                                                                                  |                                     |                           |                                          |
|                                 |                                                                                  |                                     |                           |                                          |
|                                 |                                                                                  |                                     |                           |                                          |
|                                 |                                                                                  |                                     |                           |                                          |
|                                 |                                                                                  |                                     |                           |                                          |
|                                 |                                                                                  |                                     |                           |                                          |
|                                 |                                                                                  |                                     |                           |                                          |
|                                 |                                                                                  |                                     |                           |                                          |
|                                 |                                                                                  |                                     |                           |                                          |
|                                 |                                                                                  |                                     |                           |                                          |
|                                 |                                                                                  |                                     |                           |                                          |
|                                 |                                                                                  |                                     |                           |                                          |
|                                 |                                                                                  |                                     |                           |                                          |
|                                 |                                                                                  |                                     |                           |                                          |
|                                 |                                                                                  |                                     |                           |                                          |
|                                 |                                                                                  |                                     |                           |                                          |
|                                 |                                                                                  |                                     |                           |                                          |
|                                 |                                                                                  |                                     |                           |                                          |
|                                 |                                                                                  |                                     |                           |                                          |
|                                 |                                                                                  |                                     |                           |                                          |
|                                 |                                                                                  |                                     |                           |                                          |
|                                 |                                                                                  |                                     |                           |                                          |
|                                 |                                                                                  |                                     |                           |                                          |
|                                 |                                                                                  |                                     |                           |                                          |
|                                 |                                                                                  |                                     |                           | - 11-26                                  |
|                                 | <u>) 🖶 🖉 🔕 😰 🎯 🐝 💻</u>                                                           |                                     |                           | 로 <sup>A</sup> ^ 답고 🚱 🕼 DAN 28-04-2020 🖓 |
|                                 |                                                                                  |                                     |                           |                                          |

- 15. Ved sms skal du sætte hak hos eleven, der kan være 3 forskellige nr., du skal kun sætte hak i 2 af dem. De grønne er elever på holdet (700+600). De lilla (200) er dem der er på ventelisten.
- 16. De voksne skal der også sætte hak i, så det ser ud som nedenstående. Man kan også kun at vælge at sætte hak i de voksne

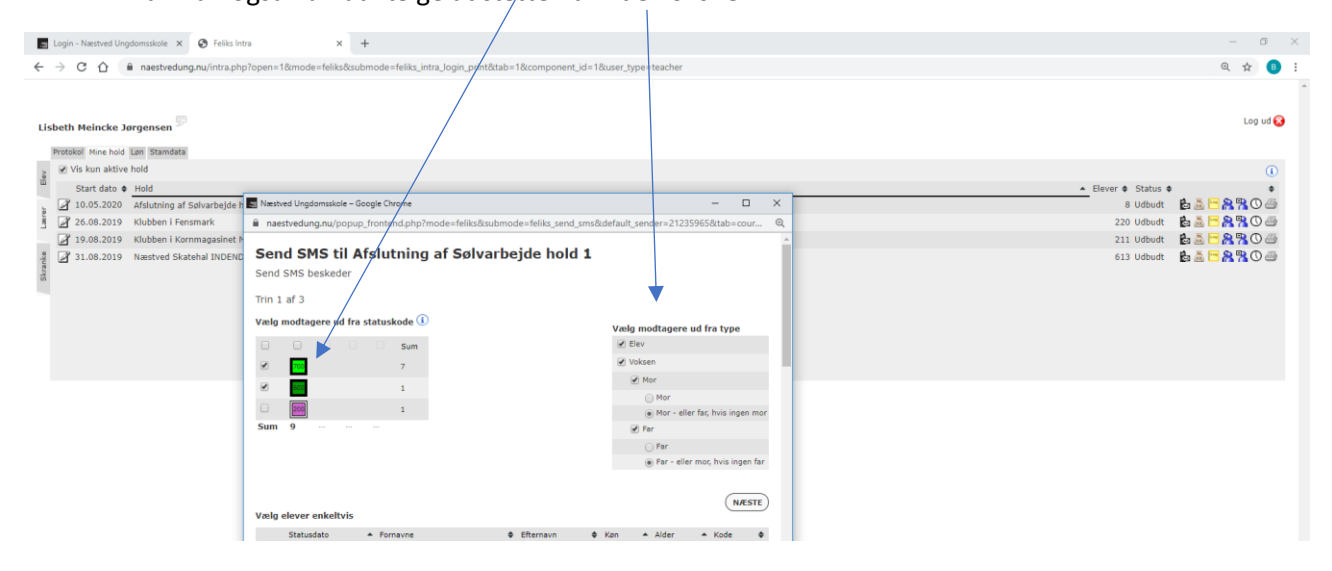

## 17. Udfyld med teksten og tryk send

| 🔄 Login - Næstved Ungdomsskole 🗙 🔇 Feliks In                                                                                      | tra x +                                                                                                    | -                        |
|----------------------------------------------------------------------------------------------------|----------------------------------------------------------------------------------------------------|--------------------------|
| 🗧 🔆 🔿 😋 🏠 🖷 næstvedungnu/intra.php?open=1&mode=felika.submode=felika.intra.jl.ogin.print&tab=1&component,id=1&suser.ytype=teacher |                                                                                                    |                          |
| Lisbeth Meincke Jørgensen 🎾<br>Protokal Mine hold Lan Standata                                                                    |                                                                                                    | -<br>Log ud 😔            |
| Vis kun aktive hold                                                                                                    |                                                                                                    | 0                        |
| Start dato   Hold                                                                                                    |                                                                                                    | ▲ Elever ♦ Status ♦ ♦    |
| 3 10.05.2020 Afslutning af Sølvarbejde                                                                                            | n 🔄 Næstved Ungdomsskole – Google Chrome — 🗆 🗙                                                                                                    | 8Udbudt 🛛 🍃 🔂 🎘 🕐 🇁      |
| 26.08.2019 Klubben i Fensmark                                                                                                    | 🔒 naestvedung.nu/popup_frontend.php?mode=feliks&isubmode=feliks_send_sms&tab=courses&istep=2&component_id 🔍                                                                                                    | 220 Udbudt 🛛 🌡 🚠 🔚 🎇 🛈 🎒 |
| 19.08.2019 Klubben i Kornmagasinet                                                                                                | Send SMS beskeder                                                                                                    | 211 Udbudt 🛛 🔓 🛅 🎦 🎇 🕐 🍊 |
| Tous Juis Audoen Kommaganer.                                                                                                    | Send SMS beskeder     Trn 1 af 2       Besked* (16/1):     Person       Phh, Nastved     Person       [Kaldenavn_et_formavn]       [Kaldenavn_et_formavn]       [Kuldenavn_et_formavn]       [Kuldenavn_et_formavn]       [Kuldenavn]       [Crogenavn]       [Kulase]       [Kulase]       [Kulase]       [Kulase]       [Kulase]       [Kulase]       [Kulase] |                          |

# 2 時 
B 
C 
C 
C 
C 
C 
C 
C 
C 
C 
C 
C 
C 
C 
C 
C 
C 
C 
C 
C 
C 
C 
C 
C 
C 
C 
C 
C 
C 
C 
C 
C 
C 
C 
C 
C 
C 
C 
C 
C 
C 
C 
C 
C 
C 
C 
C 
C 
C 
C 
C 
C 
C 
C 
C 
C 
C 
C 
C 
C 
C 
C 
C 
C 
C 
C 
C 
C 
C 
C 
C 
C 
C 
C 
C 
C 
C 
C 
C 
C 
C 
C 
C 
C 
C 
C 
C 
C 
C 
C 
C 
C 
C 
C 
C 
C 
C 
C 
C 
C 
C 
C 
C 
C 
C 
C 
C 
C 
C 
C 
C 
C 
C 
C 
C 
C 
C 
C 
C 
C 
C 
C 
C 
C 
C 
C 
C 
C 
C 
C 
C 
C 
C 
C 
C 
C 
C 
C 
C 
C 
C 
C 
C 
C 
C 
C 
C 
C 
C 
C 
C 
C 
C 
C 
C 
C 
C 
C 
C 
C 
C 
C 
C 
C 
C 
C 
C 
C 
C 
C 
C 
C 
C 
C 
C 
C 
C 
C 
C 
C 
C 
C 
C 
C 
C 
C 
C 
C 
C 
C 
C 
C 
C 
C 
C 
C 
C 
C 
C 
C 
C 
C 
C

P. ヘ 1 @ 💿 🕼 DAN 11:54 🗔

Info:

Husk, at gemme protokollen

Husk under "I", kan i altid finde symbolforklaringer

Nye elever skal først godkendes af kontoret før, I kan se dem i jeres protokol

Evt. venteliste kan i se, ved at trykke på fanen "Mine hold", og derefter den blå mand og så fanen tilmeldingslog, dem med lilla (200) er ventelisten, de lysegrønne (600) betyder manglende betaling, men er tilmeldt, grøn (700) tilmeldt holdet og har evt. betalt.